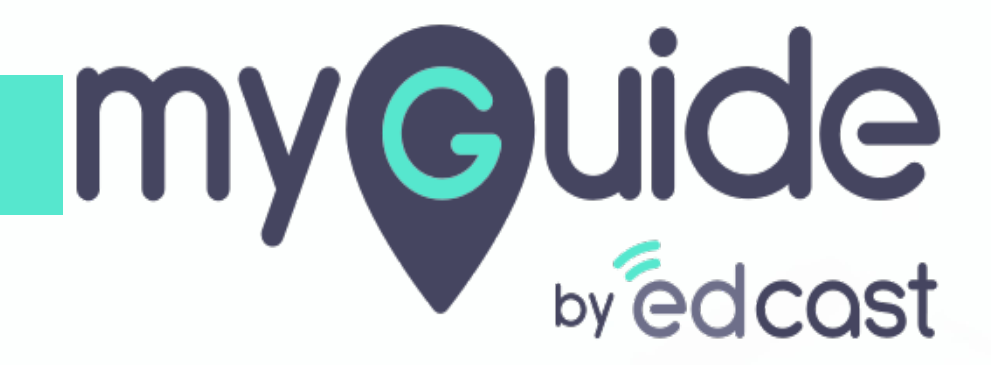

Hide Brand Logo

myguide.org

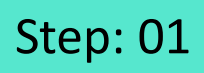

Г

#### 1) Click the navigation menu

| Ģ                                             | S≡×                    | Click the navigation menu |  |
|-----------------------------------------------|------------------------|---------------------------|--|
| Guides                                        | Navigation menu<br>LXP | Ģ                         |  |
| Application 01                                |                        |                           |  |
| Filters Current Page My Guides                | Q, Search              |                           |  |
| Sample Folder                                 |                        |                           |  |
|                                               |                        |                           |  |
|                                               |                        |                           |  |
|                                               |                        |                           |  |
|                                               |                        |                           |  |
|                                               |                        |                           |  |
|                                               |                        |                           |  |
|                                               |                        |                           |  |
|                                               |                        |                           |  |
|                                               | +                      |                           |  |
| MyGuide by EdCast   Privacy & Cookies   Terms | Θ                      |                           |  |
|                                               |                        |                           |  |

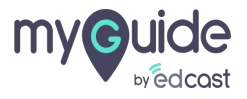

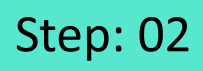

1) Click on "Organization Settings"

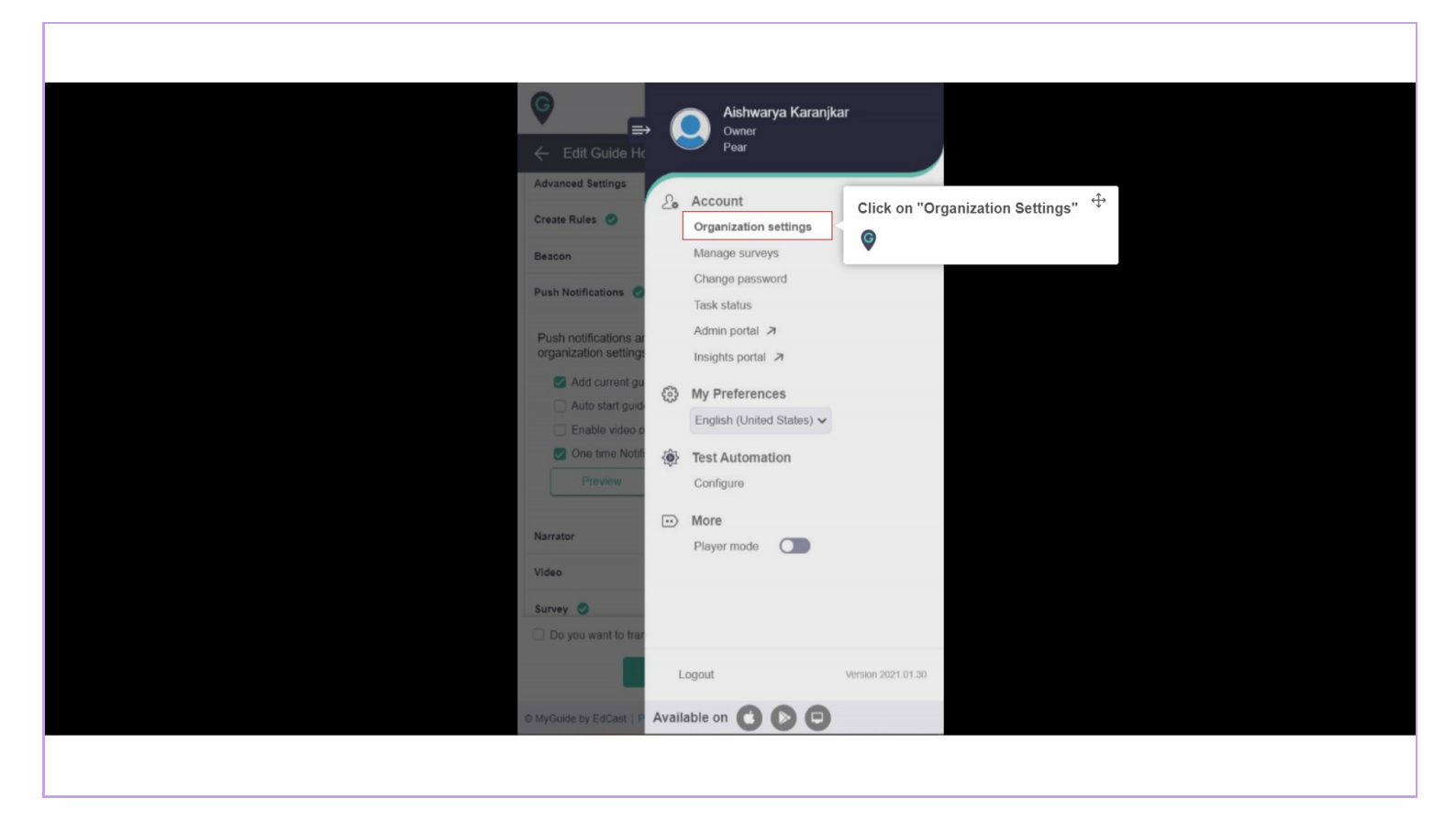

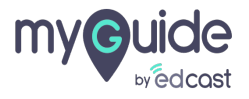

Step: 03

## Go to step section

| Settings                                                                                | ×                                                                                                    |
|-----------------------------------------------------------------------------------------|----------------------------------------------------------------------------------------------------|
| Branding<br>Embed Code<br>Widget<br>Video<br>Step<br>Labels<br>Notification<br>Features | Brand Logo Upload from Computer Image dimensions: 100 x 40 px Branding Watermark Go to step section Vpload Watermark Upload from Computer Image dimensions: 150 x 150 px |
|                                                                                         | Discard Done                                                                                                    |
|                                                                                         |                                                                                                    |

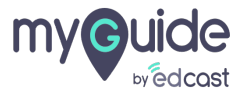

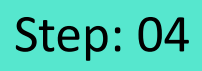

1) This option is used to hide the brand logo from step pop-up Select "Hide brand logo" checkbox

| Settings                           |                                                                                                 | ×       |  |
|------------------------------------|-------------------------------------------------------------------------------------------------|---------|--|
| Branding                           | Selector Border 2 px                                                                            | C Reset |  |
| Embed Code                         | Selector Border                                                                                 |         |  |
| Widget                             | Tooltip Border                                                                                  |         |  |
| Video                              | Color                                                                                           |         |  |
| Step                               | Organization preferred colors for step title and description                                    |         |  |
| Labels<br>Notification<br>Features | This option is used to hide the brandlogo from step pop-up<br>Select "Hide brand logo" checkbox | ⊘ Reset |  |
|                                    | Forward mode                                                                                    |         |  |
|                                    | Discard Done                                                                                    |         |  |
|                                    |                                                                                                 |         |  |

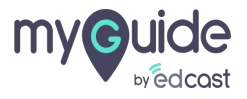

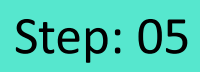

Г

### 1) Click on "Done"

| Settings                                                    |                                                                                                    | ×       |  |
|-------------------------------------------------------------|----------------------------------------------------------------------------------------------------|---------|--|
| Branding<br>Embed Code<br>Widget<br>Video<br>Step<br>Labels | Selector Border       2       px         Selector Border       Image: Color       Image: Color         Tooltip Border       Image: Color       Image: Color         Organization preferred colors for step title and description | C Reset |  |
| Notification<br>Features                                    | Click on "Done" Discard Done                                                                                                    | ⊘ Reset |  |
|                                                             |                                                                                                    |         |  |

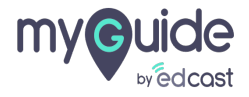

## Step: 06

- 1) Before enabling the option
- 2) After enabling the option

| Compt Hange III Enter Materie III Enter Materie III Enter Materie III Enter Materie IIII Enter Materie IIII Enter Materie IIIII Enter Materie IIIIIIIIIIIIIIIIIIIIIIIIIIIIIIIIIII |
|----------------------------------------------------------------------------------------------------|
|                                                                                                    |
| Compensation for feering Lady                                                                                                    |
| Geogle affered in (PcC) තාව මංගා තාවයි යුරුවු පුරටයි දෙදුය සංසයයුතුං රාජයි                                                                                                    |
|                                                                                                    |

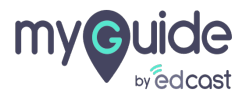

# Thank you

myguide.org

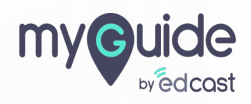